## Log in to the IDERA Dashboard

- Version 3.0
- Version 3.2

Once you have installed and configured your IDERA Dashboard, you can log in to the web console by doing either of the following:

1. Access the IDERA Dashboard through the Start Menu.

- Click 'Start', then All programs>Idera>Idera Dashboard.
- Click 'Idera Dashboard' application and it automatically opens your default browser with an HTTP connection.
- When the IDERA Dashboard web console launches on your browser, use your Windows user account <domain\user> with the respective password to log in to the product.

| IDERA<br>This is not a secure connection.<br>Switch to a secure connection.                                               |                                                      |
|----------------------------------------------------------------------------------------------------|------------------------------------------------------|
| Domain\Username Credentials                                                                                               |                                                      |
| Password                                                                                                    |                                                      |
| Log in                                                                                                    |                                                      |
| Log in using Windows Credentials                                                                                          |                                                      |
| Learn More                                                                                                    |                                                      |
| The IDERA Dashboard allows you to change to a secure connection. Click the 'Swit redirect you to a connection with HTTPS. | ch to a secure connection' option and it will automa |

In order to establish a secure connection, you need a CA-signed certificate. Self-signed certificates are no longer supported by Chrome, Firefox and Internet Explorer browsers.

## 2. The second option to log in to the IDERA Dashboard is as follows.

О Т ге

∕≞

- Open your selected Browser. Make sure it is compatible with the IDERA Dashboard browser requirements.
- Type the IDERA Dashboard product URL: https://<machinename>:<port> where <machinename> is the name of your host or machine, and is the port specified during installation. The default URL is https://
  https://
  https://
  is the port specified during installation. The default URL is https://
- When the IDERA Dashboard web console launches on your browser, use your Windows user account <domain\user> with the respective password to log in to the product.

| IDERA                            |
|----------------------------------|
| Domain\Username Credentials      |
| Password                         |
| Log in                           |
| Log in using Windows Credentials |
| Learn More                       |

IDERA Dashboard provides an integrated user experience for the IDERA products in your environment.

IDERA | Products | Purchase | Support | Community | Resources | About Us | Legal